# บทที่ 14 เรียนรู้ที่จะใช้ PhotoWorks (Learning to Use PhotoWorks)

ในบทนี้จะแนะนำขั้นตอนทีละขั้นเพื่อการทำ rendering ด้วยโปรแกรม PhotoWorks สำหรับ SolidWorks 99 โปรแกรม PhotoWorks จะใช้เพื่อสร้างภาพที่เหมือนรูปถ่าย (photo-realistic image) ของโมเดลจาก SolidWorks

เริ่มจาก part แบบนี้...

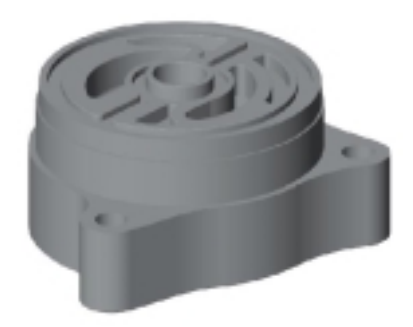

...จากนั้นใช้โปรแกรม PhotoWorks ใส่ rendering effect เช่นพื้นผิวของวัสดุ, การให้แสง-เงา และใส่ภาพฉาก หลังเพื่อสร้างภาพเหมือนแบบนี้...

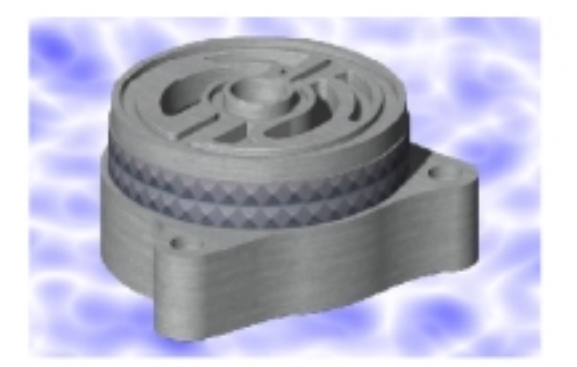

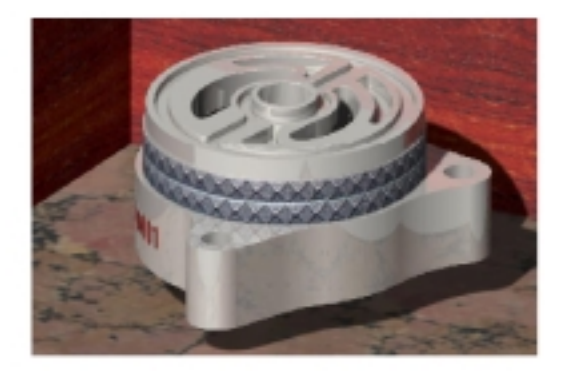

#### หลักการของ PhotoWorks (PhotoWorks Fundamentals)

ก่อนที่จะเริ่มกัน มีบางอย่างที่จำเป็นต้องรู้เกี่ยวกับโปรแกรม PhotoWorks

- โปรแกรม PhotoWorks สร้างรูปเหมือนโดยตรงจากโมเดลของ SolidWorks นั่นคือ PhotoWorks ตอบสนองกับเรขาคณิต 3D ที่สร้างด้วยโปรแกรม SolidWorks โดยที่การเปลี่ยนแก้ต่างๆ ในตัวโมเดลของ SolidWorks จะถูกน้ำเสนออย่างถูกต้องในรูปที่ได้จาก PhotoWorks
- โปรแกรม PhotoWorks จะใช้กับ part ที่เป็น 3D ของ SolidWorks หรืองาน assembly เท่านั้น จะไม่ สามารถใช้กับ drawing ของ SolidWorks ได้
- โปรแกรม PhotoWorks เข้ารวมเป็นเนื้อเดียวกับ SolidWorks อย่างเต็มรูปแบบ โดยโปรแกรม PhotoWorks จะถูกจัดเป็น dynamic link library (.dll) ที่เพิ่มเข้าไปกับ SolidWorks การใช้งานความคุม rendering ใน PhotoWorks สามารถทำได้จากส่วนของ PhotoWorks ที่อยู่บนเมนูหลักของ SolidWorks เมนูบาร์หรือจากทูลบาร์ของ PhotoWorks ซึ่งทูลบาร์นี้จะขึ้นมาเมื่อมีการเปิดไฟล์ part หรือ assembly ของ SolidWorks
- วัสดุใน PhotoWorks ใช้สำหรับควบคุมลักษณะรูปร่างภายนอกของ SolidWorks โมเดล โดยที่ วัสดุmaterials ที่ใช้ในโปรแกรม PhotoWorks จะกำหนดคุณสมบัติของพื้นผิวเช่นสี, ลวดลาย, การสะท้อนแสง หรือความโปร่งใส ซึ่งโปรแกรม PhotoWorks จะมาพร้อมกับข้อมูลวัสดุที่กำหนดมาก่อนแล้วจำนวนหนึ่ง (เช่นเหล็ก, พลาสติก, ไม้, หิน เป็นต้น) ที่สามารถใช้แนบหรือเก็บไว้กับ part หรือผิวหน้าต่างๆ ของงานแต่ ละอันของ SolidWorks ในขณะเดียวกันก็สามารถใช้ *Texture mapping* เข้าร่วมได้ด้วย นั่นคือเปิดให้แนบ ลวดลาย 2D ที่ได้จากการ Scan รูปภาพหรือรูป Logo ต่างๆ ลงบนผิวหน้าของตัวโมเดล โดยในส่วนของ Material archives จะช่วยในการรวบรวมและจัดการชุดข้อมูลของวัสดุและลวดลายที่ผู้ใช้กำหนดขึ้นมาเอง
- การจัดฉากใน PhotoWorks จะเป็นการเพิ่มความเหมือนจริงของภาพในงานออกแบบ โมเดลแต่ละ ชิ้นของ SolidWorks จะถูกจัดให้เข้ากับ ฉาก-scene ของ PhotoWorks ซึ่งผู้ใช้สามารถที่จะกำหนดคุณ สมบัติต่างๆ เช่นการจัดแสง-เงา หรือภาพฉากหลังลงไปได้ หลังจากที่ได้ภาพที่พอใจแล้วก็สามารถบันทึก เป็นไฟล์รูปภาพ (image file) ไว้ใช้ร่วมกับการนำเสนองานการออกแบบ, ใช้ประกอบเอกสารทางเทคนิค หรือใช้ในการนำเสนอชิ้นงาน เหล่านี้เป็นต้น โดยในส่วนของ Scene archives จะใช้ช่วยในการรวบรวมและ จัดการ การจัดฉากต้นแบบที่ผู้ใช้กำหนดขึ้นมาเอง

ในส่วนนี้จะอธิบายการเริ่มต้นใช้โปรแกรม PhotoWorks

- ถ้า PhotoWorks ไม่ขึ้นบนเมนูบาร์หลักของ SolidWorks ให้คลิก Tools, Add-Ins แล้วเลือก PhotoWorks จากนั้นคลิก OK
- 2. คลิก Open 🖻 บน Standard ทูลบาร์แล้วเปิดไฟล์:

\*install\_dir*\samples\tutorial\photowks\Housing.sldprt จะสังเกตเห็นตัว PhotoWorks Help ขึ้นมาบนส่วนของ Help เมนูและมี PhotoWorks ทูลบาร์ที่เพิ่มขึ้นมา บนหน้าต่าง SolidWorks ใต้ Standard ทูลบาร์ และจะมีคำอธิบายการใช้งานของในส่วนหลักๆ ของ PhotoWorks โดยคลิกที่ปุ่ม Help บนกล่องข้อความหรือกดคีย์ F1

 กำหนดมุมมองเป็น \*Isometric แล้วเลือกแสดงผลแบบ Shaded จากบน View ทูลบาร์ หน้าจอที่ได้ควรดู เหมือนแบบนี้:

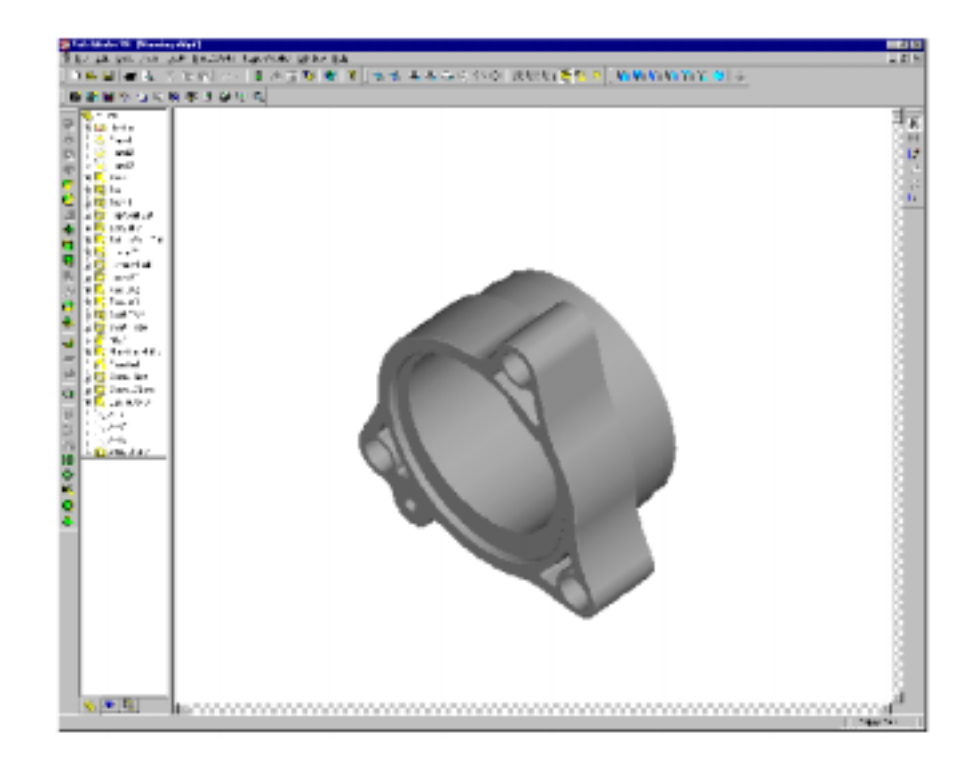

# ตรวจการตั้งค่าต่างๆ (Checking the Options Setting)

ก่อนที่จะเริ่มให้ตรวจการตั้งค่าของ SolidWorks ให้ตรงกับที่ใช้ในตัวอย่างนี้เพื่อผลลัพธ์ที่ได้ออกมาจะได้เหมือน กัน

- คลิก Tools, Options แล้วเลือกที่แถบ Grid/Units ให้ดูว่า Length Unit ตั้งไว้เป็น Millimeters และ Decimal places เป็น 2
- 2. คลิก Tools, Options ในแถบ Performances ให้ดูว่าเลือก Fine ไว้ในส่วนของการ Shaded
- 3. คลิก **OK**

ตอนนี้มาตั้งค่าของ PhotoWorks

- 1. คลิก Options 🗖 บน PhotoWorks ทูลบาร์หรือคลิก PhotoWorks, Options
- บนแถบ Render โปรแกรม PhotoWorks ได้เตรียมค่าที่ใช้ปรับเปลี่ยนคุณภาพของภาพเพื่อประสิทธิภาพ การ render โดยมีค่าต่างๆ ให้เลือกคือ:
  - Anti-aliasing เป็นการเอารอยต่อของขอบเงาออกจะทำให้การ render ช้าลงแต่จะได้ภาพที่เรียบกว่า สำหรับภาพสุดท้ายที่จะนำไปใช้แล้ว แนะนำให้เลือกค่านี้ไว้ในตอน render
  - Overlay image เป็นการกำหนดให้ภาพที่แสดงอยู่ไม่ถูกลบออกไปก่อนที่รูปถัดไปจะ render เสร็จ ซึ่ง การเลือกค่านี้หรือไม่ จะไม่มีผลต่อความเร็วของการ render
- บนแถบ Materials โปรแกรม PhotoWorks ได้เตรียมการตั้งค่าไว้ให้สำหรับควบคุมการส่งคุณสมบัติของ วัสดุระหว่าง SolidWorks กับ PhotoWorks ซึ่งโดยปกติคุณสมบัติของวัสดุเช่นสีและการสะท้อนแสงจะถูก จัดการแยกกันใน SolidWorks และ PhotoWorks ค่าที่กำหนดมีดังนี้:
  - Overwrite SolidWorks properties on select/edit เป็นการตั้งให้เปลี่ยนวัสดุใน SolidWorks โดย อัตโนมัติเมื่อมีการเลือกหรือแก้ไขวัสดุจากใน PhotoWorks
  - Apply SolidWorks properties for render เป็นการกำหนดให้โปรแกรม PhotoWorks ใช้คุณสมบัติ วัสดุของ SolidWorks มาใช้ในการ render

สำหรับในตัวอย่างนี้ให้ปล่อยไม่ต้องเลือกทั้ง 2 อัน

4. คลิก **OK** 

การ Render แบบ shaded ถือเป็นพื้นฐานของการ render ภาพเหมือนจริงทั้งหมดใน PhotoWorks

1. คลิก Render 🗖 บน PhotoWorks ทูลบาร์หรือคลิก PhotoWorks, Render

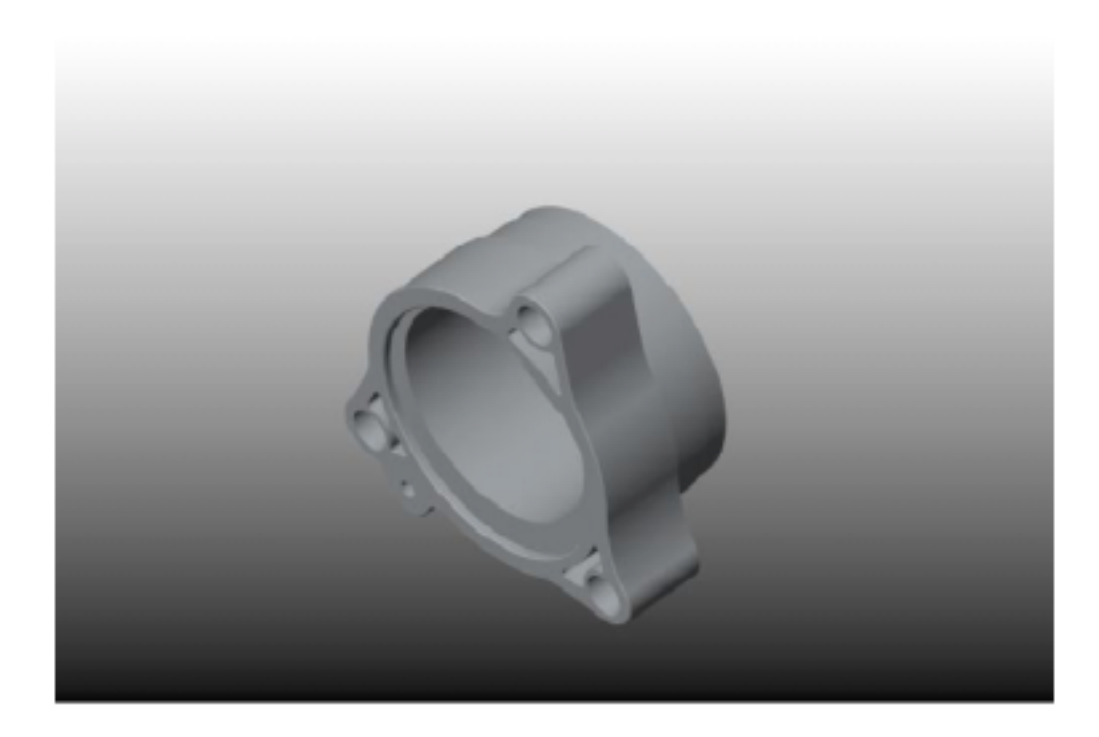

โปรแกรม PhotoWorks จะสร้างก้อนที่เป็นแบบ smooth-shaded rendering ของ part บนพื้นหลังที่มีการ ไล่สี

กล่องข้อความ PhotoWorks – Default Material ขึ้นมาบอกว่า part นั้นถูก render ด้วยวัสดุที่ให้ตามค่า ปกติคือเป็นพลาสติกขัดเงา (Polished Plastic)

วัสดุที่ตั้งไว้ตามค่าปกติจะถูกใช้กับโมเดลโดยอัตโนมัติถ้าผู้ใช้ไม่ต้องการที่จะตั้งค่าเอง แต่ในตัวอย่างนี้จะ พูดถึงการสร้างและใช้วัสดุที่กำหนดขึ้นมาเอง (ผู้ใช้สามารถที่จะกำหนดค่าปกติเริ่มต้นของวัสดุที่ใช้เองได้ ด้วย)

โปรแกรม PhotoWorks ถามว่าต้องการที่จะใช้วัสดุนี้ในโมเดลหรือไม่

- 2. คลิก **No**
- ใช้คีย์ลูกศร, กล่องข้อความ Orientation, การ Zoom หรือทูลในการหมุนเพื่อเปลี่ยนมุมมองของ part มุมมองและการแสดงผลจะกลับเป็นปกติแบบ Shaded view ของ SolidWorks
- คลิก Render ש หรือ PhotoWorks, Render อีกครั้ง ทุกครั้งที่มีการเปลี่ยนมุมมองจะต้องทำการ render ภาพอีกครั้งเสมอ การยกเลิกการ render ให้คลิก Stop บนกล่องข้อความ PhotoWorks – Render

# เลือกวัสดุประเภทที่เป็น Procedural Material (Selecting a Procedural Material)

ต่อไปเป็นการเพิ่มความเหมือนจริงให้กับ part ด้วยการเลือกวัสดุ (*material*) ใน PhotoWorks ใส่ลงไป โดยวัสดุ จะกำหนดการสะท้อนแสงที่ผิวหน้าของ part ในวัสดุแต่ละอันจะประกอบด้วยคุณสมบัติที่บอกรูปลักษณ์ต่างๆ ที่ ปรากฏขึ้นมาเช่น สีของผิวหน้า, การสะท้อนแสง, ความขรุขระ, ความใส หรือการวางลวดลายเป็นต้น โปรแกรม PhotoWorks สามารถใช้ได้กับวัสดุใน 2 แบบคือที่เป็นเนื้อวัสดุในขั้นตอนการผลิตเอง (*procedurally defined* หรือ solid) และแบบที่เป็นการวาง texture (*texture-mapped* หรือ wrapped) ใน PhotoWorks ขั้นตอนการเลือกวัสดุทั้งหมดจะทำที่แถบ Material บนกล่องข้อความ PhotoWorks – Material Editor

- คลิก Materials Шบน PhotoWorks ทูลบาร์หรือคลิก PhotoWorks, Materials บนแถบ Manager มีการแสดงใน 2 ช่องคือ:
  - Material Archive tree ที่แสดงรายการของวัสดุทั้งหมดที่จัดเก็บอยู่ในตอนนั้น
  - Material selection area สำหรับดูและเลือกวัสดุ
- คลิก-คลิกที่ชุดจัดเก็บ Stock Procedural (หรือคลิกที่ + ข้างๆ ชื่อ) เพื่อแสดงกลุ่มของวัสดุ (material classes) ที่อยู่ในนั้น
- คลิกที่กลุ่มของ Metals เพื่อแสดงวัสดุที่มีในนั้น
   ในส่วนของ material selection area แสดงภาพ render ทรงกลมของแต่ละวัสดุในกลุ่มนั้น
- ใช้แถบเลื่อน (scroll bar) เลือกไปหาวัสดุ Chrome
   ในหน้าต่าง Preview ด้านขวาของ Material Editor จะเปลี่ยนแสดงให้เห็น part เหมือนที่ถูก render
- 5. คลิก Apply แล้วคลิก Close

**หมายเหตุ**: สามารถเลือกและ Apply วัสดุได้ในขั้นตอนเดียวด้วยการคลิก-คลิกที่รูปใน material selection area

- คลิก Render ขึ้งรือ PhotoWorks, Render
   part จะถูก render ด้วยผิวหน้าแบบ chrome
- หมุน part แล้วคลิก render อีกครั้ง สังเกตดูความเปลี่ยนแปลงของการสะท้อนแสงของ ผิวโค้งของ part
- คลิก Materials <sup>11</sup> หรือ PhotoWorks, Materials อีกครั้ง

จะเห็นว่าในส่วนของ material selection area ไอคอนวัสดุของ part ที่ใช้อยู่จะถูก highlight เมื่อมีการเปิด Material Editor ขึ้นมาอีกที

ตอนนี้ดูในหน้าต่าง **Preview** ของ Material Editor

ในส่วนของ Rendering จะมีตัวเลือกสำหรับการ preview ของการ render ดังนี้:

- ส่วนที่เป็น Automatic mode คือทุกครั้งที่เปลี่ยนวัสดุใหม่ส่วนของ preview จะ render ให้ใหม่อีก ครั้ง
- ในแบบ Manual mode 🏧 คือให้เลือกเปลี่ยนคุณสมบัติต่างๆ ไปได้เรื่อยๆ แล้วค่อยให้ render รูป preview เพื่อดูการเปลี่ยนแปลงตามที่เลือกมาทั้งหมดในทีเดียว ในการให้ render รูป preview ขณะที่ เป็น Manual mode ให้คลิก Automatic mode 🚾 แล้วคลิกซ้ำอีกครั้งเพื่อกลับมาเป็น Manual mode
- ในแบบ Full mode โปรแกรม PhotoWorks จะใช้การ render แบบเหมือนภาพถ่ายจริง (photorealistic rendering) ในการแสดง preview
- ในแบบ Interactive mode 🗳 โปรแกรม PhotoWorks จะใช้ OpenGL ในการ render รูป preview

หมายเหตุ: สามารถใช้ PhotoWorks OpenGL ในการ render บนหน้าต่างหลักของ SolidWorks ได้ด้วย ด้วยการเลือก Interactive Rendering จากเมนูหลักของ PhotoWorks หรือคลิกที่ Interactive Rendering บน PhotoWorks ทูลบาร์

- ในส่วน Display components จะเป็นการเลือกที่จะแสดงตัวโมเดล Model หรือเลือกเป็นรูปทรง เรขาคณิตง่ายๆ เพื่อให้การ render เร็วขึ้นด้วยรูปทรงง่ายๆ ที่ใกล้เคียงกับตัวโมเดลเช่นเป็นทรง กระบอก – Cylinder แต่สำหรับการเปลี่ยนแปลงบางอย่าง อาจจำเป็นจะต้องดูรายละเอียดของโมเดล ด้วย
- คลิก Zoom to Fit <sup>(IIII</sup>) เพื่อดู part ให้เต็มหน้าต่าง
   Preview

(Ö)

- คลิก Zoom to Area เพื่อ zoom ดูในส่วนที่ ต้องการบนหน้าต่าง Preview ด้วยการวางตำแหน่ง ตัวชี้คลิกแล้วลากทำขอบกรอบในส่วนที่ต้องการ zoom ดู
- คลิก Rotate View เพื่อหมุน part ด้วยการ
   คลิกแล้วลากในหน้าต่าง Preview

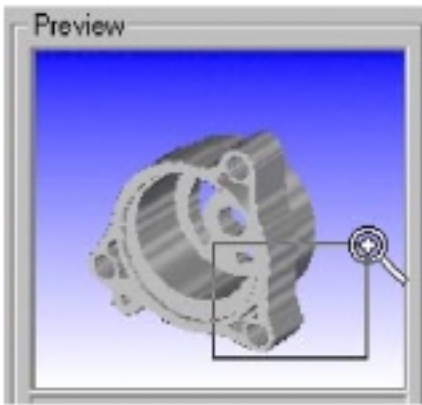

 ในขณะเดียวกันสามารถที่จะเลือกเอาคุณสมบัติบางอย่างของวัสดุออกได้เช่น การสะท้อนแสง – reflectance หรือความใส – transparency เพื่อทำให้การ render รูป preview เร็วขึ้น

หมายเหตุ: ตัว material editor ถือเป็น modeless dialog คือไม่ขึ้นอยู่กับแบบการทำงานอื่น นั่นคือ สามารถที่จะเปิดกล่องข้อความ PhotoWorks – Material Editor ค้างไว้ได้ในขณะที่ไปเลือกรูป เรขาคณิตอื่นของ SolidWorks หรือส่วนอ้างอิงอื่นๆ ได้

# ใส่สี (Adding Color)

สำหรับวัสดุที่เป็นประเภท Stock Procedural บางอัน (เช่นที่อยู่ในกลุ่ม Metals) จะมีสีที่กำหนดมาให้แต่สำหรับ วัสดุแบบอื่นสามารถที่จะแก้ไขสีได้

- ใต้ส่วน Stock Procedural ในกลุ่มของ Plastics ให้คลิก-คลิกวัสดุ Polished Plastic เพื่อเลือก และนำมาใช้
- คลิก Render ש หรือ PhotoWorks, Render part จะถูก render เป็นพลาสติกสีเทา ตอนนี้มาเปลี่ยนสีกัน
- คลิก Materials I หรือ PhotoWorks, Materials แล้วคลิกที่แถบ Color
- 2. ในส่วนของ Color ให้คลิก Edit
- เลือกสีจากจานสีแล้วคลิก OK
   ในหน้าต่าง Preview จะแสดง part ที่จะเป็นตอนที่ render
- 4. คลิก Apply แล้วคลิก Close
- คลิก Render 1 หรือ PhotoWorks, Render

ในวัสดุบางตัวมีการกำหนดสีหลักและสีรอง

- 1. คลิก Materials 🎟 หรือ PhotoWorks, Materials
- ใต้ส่วน Stock Procedural ในกลุ่มของ Stones
   ให้เลือกวัสดุที่เป็น Brick
- 3. คลิกที่แถบ Color
- แก้สีหลักคือ Primary color และสีรองคือ Secondary color ตามสีที่ชอบ ดูผลที่ได้ใน หน้าต่าง Preview (สีรองหรือ Secondary color จะเป็นสีของปูนขาวระหว่างอิฐแต่ละ ก้อน)
- เปลี่ยนค่าของ Pattern scale เพื่อเปลี่ยนขนาด ก้อนอิฐ (โปรแกรม PhotoWorks จะหาค่าเริ่มต้นของสัดส่วนที่ใช้ให้โดยอัตโนมัติ และการกลับไปใช้ Pattern scale ด้วยค่าเริ่มต้นเวลาที่ต้องการให้คลิก Auto scale)
- 6. คลิก Apply แล้วคลิก Close
- 7. คลิก Render 🛄 หรือ PhotoWorks, Render

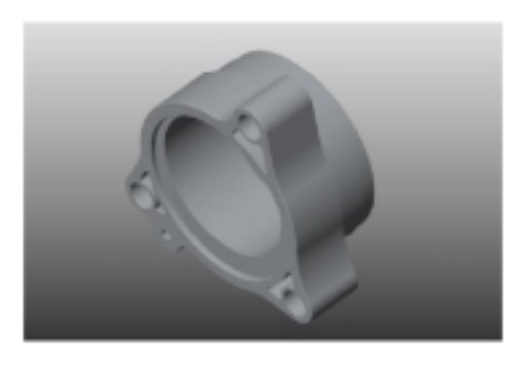

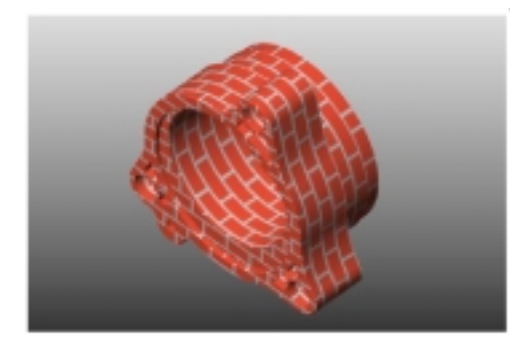

### เลือกวัสดุแบบที่เป็นการวาง Texture (Selecting a Texture-Mapped Material)

ในการวาง texture จะทำให้สามารถห่อลวดลาย 2D (เช่น bitmap ของรูปที่ได้จากการสแกน) ลงบนโมเดลของ SolidWorks ได้

โปรแกรม PhotoWorks เองได้เตรียมชุดของวัสดุที่เป็นแบบ texture-mapped เก็บไว้ให้หลายชุดเพื่อให้เริ่มใช้ได้ เลย และในขณะเดียวกันก็สามารถที่จะสร้างและจัดทำชุดวัสดุขึ้นมาไว้ใช้เองได้ด้วยการใช้ PhotoWorks material editor

- 1. คลิก Materials 🕮หรือ PhotoWorks, Materials
- 2. คลิก-คลิกที่ชุดเก็บ Wood Textures (หรือคลิกที่ + ข้างๆ ชื่อ) เพื่อดูวัสดุกลุ่มต่างๆ ที่มีอยู่
- คลิกที่กลุ่ม Wood เพื่อดูวัสดุต่างๆ ที่มีอยู่
   ในส่วนของ material selection area จะแสดงรูปเล็กๆ ของ texture map ของวัสดุแต่ละอัน
- 4. เลือกวัสดุที่เป็น Pine

**ข้อแนะนำ**:ในการดู texture map แบบเต็มขนาดให้คลิกขวาที่รูปเล็กๆ ในส่วนของ material selection area

5. คลิก **Close** 

โปรแกรม PhotoWorks จะแจ้งว่าวัสดุได้ถูกเปลี่ยนแปลงและถามผู้ใช้ว่าต้องการที่จะให้ใช้ตามที่เปลี่ยนใช่ หรือไม่

- 6. คลิก **Yes**
- 7. ให้มุมมองเป็น \*Isometric
- คลิก Render Aรือ PhotoWorks, Render
   Part จะถูก render ด้วยลายไม้สนอัด (pine veneer) ให้ดูลักษณะของตาไม้ที่ห่อผิวหน้า ของ part สำหรับการใช้ลวดลาย 2D ห่อรอบๆ โมเดล 3D ของ SolidWorks จะถูกกำหนดโดย รูปทรงทางเรขาคณิตของ SolidWorks

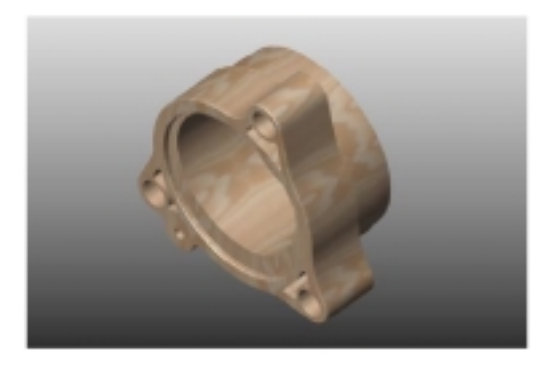

สำหรับโปรแกรม PhotoWorks จะรองรับการกำหนด *texture space* (ระยะและรูปแบบการวางลาย) ใน หลายๆ แบบด้วยกันโดยจะตรวจดูจากทรงเรขาคณิตของ SolidWorks เพื่อเลือกการวางลายที่ดีที่สุดในแต่ ละกรณีไป การแก้ไขคุณสมบัติของ texture space จะทำให้ลวดลายที่ปรากฏขึ้นบน part ต่างกันออกไป ด้วย

# เปลี่ยน Texture และการสะท้อนแสง (Changing the Texture and Reflectance)

ต่อไปเป็นการเปลี่ยน texture เป็นแบบ brushed metal

- 1. คลิก Materials 💷หรือ PhotoWorks, Materials
- 2. เปิดส่วนของชุดเก็บ Metal Textures
- คลิกในกลุ่ม Brushed แล้วเลือกวัสดุแบบ Brushed 1 รูป preview จะถูก render ด้วย brushed metal
- 4. คลิกที่แถบ Texture Space

โปรแกรม PhotoWorks จะเลือก texture space ให้เป็นแบบ Automatic สำหรับ texture space แบบนี้จะ เป็นการเลือกแกน 1 ใน 3 แกนของ world-coordinate (คืออาจจะเป็น x, y หรือ z) ที่อยู่ในระนาบที่ใกล้ เคียงกับแนวของทรงเรขาคณิตที่แต่ละจุดบนผิวหน้าของตัวโมเดล

สำหรับ texture space อื่นๆ ที่มีในโปรแกรม PhotoWorks คือ Planar, Cylindrical และ Spherical

5. ตอนนี้มาคลิกที่แถบ Reflectance

ดูที่ **Style** กำหนดเป็น **Plastic** สำหรับโปรแกรม PhotoWorks จะรับกับการกำหนดรูปแบบการสะท้อนใน หลายๆ แบบ

6. เปลี่ยน Style เป็น Metal

รูป preview จะถูก render ด้วยลักษณะของการเป็น metallic ที่เห็นได้ชัด

7. เปลี่ยน Style เป็น Glass

รูป preview จะถูก render ด้วยลักษณะจริงที่ใกล้เคียงกับการสะท้อนของแก้ว โดยรวมถึงความใส, การ สะท้อนและการหักเหของแสงด้วย

- 8. เปลี่ยน Style กลับมาเป็น Plastic
- 9. คลิก Apply แล้วคลิก Close
- 10. คลิก Render 🖭 หรือ PhotoWorks, Render

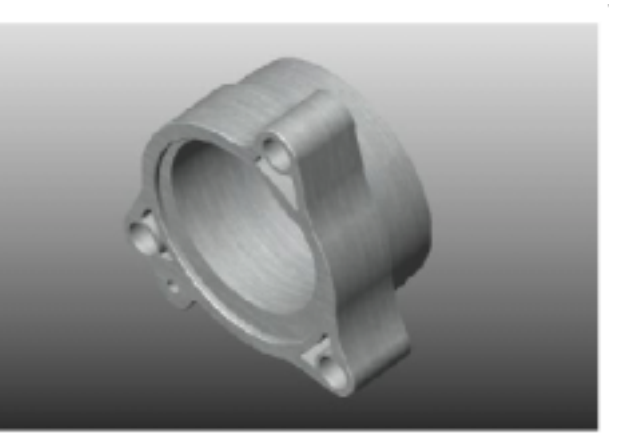

#### ใส่ Displacement (Adding a Displacement)

การใส่ displacement ลงในวัสดุจะทำให้ part มีการทำผิวที่ไม่เรียบ นั่นคือ displacement จะเป็นการเพิ่มความ ปั่นป่วนเล็กๆ น้อยๆ กับ texture บนพื้นผิว เพื่อทำให้วัสดุที่เป็นผิวเรียบกลายเป็นผิวไม่เรียบ, เป็นรอยหรือดูเป็น คลื่น สำหรับการใช้ประโยชน์จากการใส่ displacement จะใช้เพื่อแสดงผิวของงานในแบบ rough metal casting และ pressed sheet metal

- 1. คลิก Materials 🕮หรือ PhotoWorks, Materials
- 2. คลิกที่แถบ Displacement
- 3. เปลี่ยน Style จาก None (ค่าเริ่มต้น) เป็น Rough
- 4. ให้ค่า **Scale** เป็น 0.01

ค่า Scale จะควบคุมขนาดทั้งหมดของ displacement ในการเพิ่มค่า Scale จะทำให้ความปั่นป่วนบนผิว หน้าดูใหญ่ขึ้น

5. ให้ค่า Amplitude เป็น 0.1

ค่า Amplitude จะควบคุมขนาดและการวางตัวของความปั่นป่วนเทียบกับพื้นผิว สำหรับค่าที่เป็นบวกจะทำ ให้ความปั่นป่วนดูเป็นลักษณะนูนออกจากพื้นผิวและค่าที่เป็นลบจะทำให้ดูเหมือนเป็นรอยกดลงไป

6. ให้ค่า **Detail** เป็น 2

ค่า Detail จะควบคุมความสลับซับซ้อนตัวเนื้อของผิวหน้า สำหรับค่าน้อยๆ จะทำให้ได้เนื้อที่ดูหยาบและ ค่าที่มากๆ จะทำให้เนื้อดูละเอียดและซับซ้อนกว่า

7. ให้ค่า Sharpness เป็น 2

ค่า Sharpness ควบคุมเส้นขอบระหว่างรอยของความปั่นป่วนแต่ละอัน สำหรับค่าน้อยจะให้ความชัดเจน ระหว่างจุดที่แหลมขึ้นมากับส่วนที่เป็นแอ่งลงไปของการ displacement และค่าที่มากจะให้การเปลี่ยนตรง นี้ดูกลมกลืนขึ้น

- 8. คลิก Apply แล้วคลิก Close
- 9. คลิก Render 🔟 หรือ

PhotoWorks, Render Part จะถูก render เป็น cast-metal แบบผิวหน้าหยาบๆ (rough, castmetal finish)

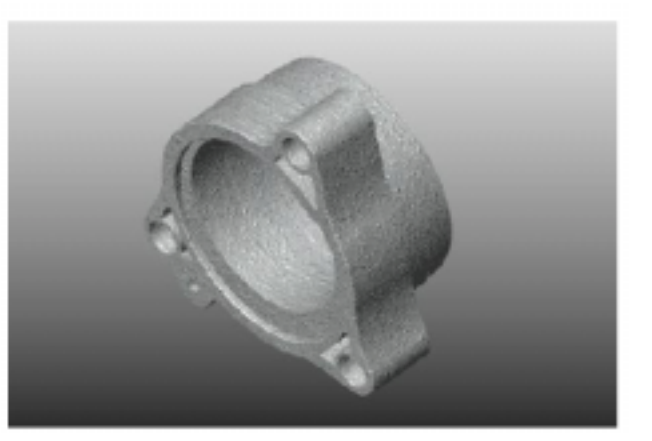

# ใส่ Texture ให้ผิวหน้าแต่ละอัน (Applying Texture to Individual Faces)

การให้ texture-mapped ของวัสดุสามารถกำหนดให้กับหน้า แต่ละหน้าได้ ตัวอย่างเช่นต้องการที่จะให้ texture เพื่อดึงความสนใจไปที่หน้าพิเศษของตัวโมเดล

- 1. ให้กำหนดมุมมองเป็น \*Top
- เลือกหน้าของส่วน feature ที่เป็นพิเศษ ในกรณี นี้คือ Boss 1
- 3. หมุน part ให้อยู่ในมุมใกล้เคียงกับในรูป
- คลิก Material <sup>1</sup> หรือ PhotoWorks, Materials

**หมายเหตุ**: ในการแก้ไขวัสดุบนหน้าที่เลือกมา หน้าต่าง preview จะแสดงเฉพาะ หน้าที่ถูกเลือกเท่านั้นไม่ใช่แสดง part หรือ assembly ทั้งหมด

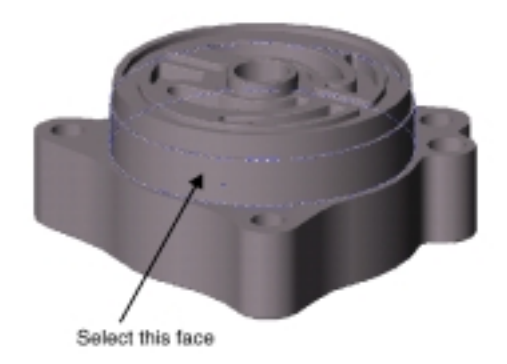

5. เลือกวัสดุ Knurl Large จากในกลุ่มของ Metal Textures, Machined ตอนนี้มาเปลี่ยนการแสดง texture ให้ได้ขนาดกับส่วนของ boss

เป็นผมมายของการแสดง texture เทเดงหมาดการงาน:

1. คลิกที่แถบ Texture Space

สังเกตว่าโปรแกรม PhotoWorks จะเลือก texture space แบบ **Cylindrical** ให้สำหรับการ map ลงบน boss สิ่งที่ต้องทำตอนนี้ก็คือให้ปรับสัดส่วนของ texture ทั้งในแนวรอบและตามแกนของ boss

- ลากตัวเลื่อนของ Scaling, Around axis ไว้ในตำแหน่งระหว่างจุดที่ 3 กับจุดที่ 4 บนเส้นวัดแล้วดูผลที่ได้ จากหน้าต่าง Preview
- 3. ให้ค่า Scaling, Along axis เป็น 22.00mm
- กำหนด Orientation, Offset along axis เป็น 3.75mm อันนี้จะเป็นการเลื่อน texture ตามแกนของ boss เพื่อให้แถว 2 แถวของหัวเกลียวอยู่ในตำแหน่งที่ถูก ต้อง
- 5. คลิก Apply แล้วคลิก Close
- คลิก Render ชีวิช PhotoWorks, Render
   โปรแกรม PhotoWorks เพิ่มลงหัวเกลียว (knurled metal finish) บน boss

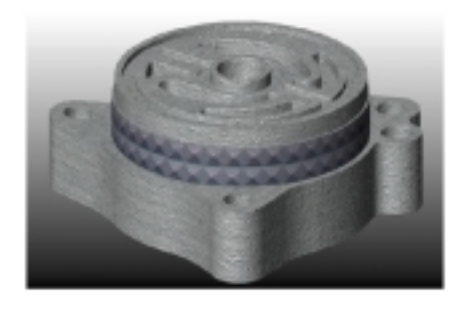

#### ใส่ Bump Map (Adding Bump Map)

สามารถใช้ displacement แบบพิเศษที่เรียกว่า *bump map* ช่วยเพิ่มลักษณะ 3D ของวัสดุ

- 1. ในขณะที่ Boss 1 ยังถูกเลือกอยู่ ให้คลิก Materials 🎟 หรือ PhotoWorks, Materials
- 2. คลิกที่แถบ Displacement
- 3. ให้ Style เป็น Bump Map

สังเกตว่าโดยปกติโปรแกรม PhotoWorks จะเลือก texture สำหรับ bump map ให้เป็นไฟล์เดียวกันกับวัสดุ ที่เลือกไว้ ตรงนี้สามารถที่จะเลือกไฟล์อื่นๆ สำหรับ bump map นี้ได้โดยคลิก Filename, Browse

- 4. คลิก Apply แล้วคลิก Close
- 5. คลิก Render 🗖 หรือ PhotoWorks, Render

ส่วนของ bump map จะช่วยเน้นทำให้ ลักษณะของ 3D ดูชัดขึ้นมาในส่วนของหัว เกลียว

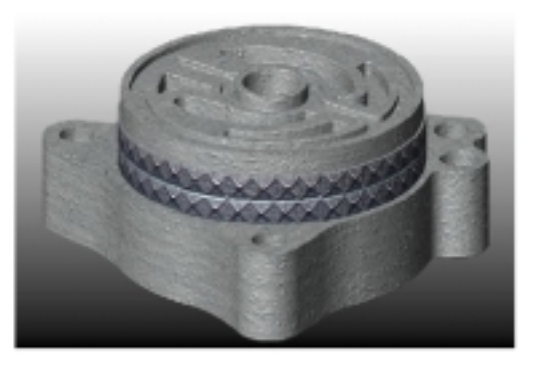

# ปะรูปลอกลงบนหน้า (Adding a Decal to a Face)

สามารถใช้ตัว *decal editor* ของ PhotoWorks ในการเขียนป้ายปะเช่นรูปโลโก้ของบริษัทหรือเลข part ลงบน SolidWorks โมเดลได้

์ โปรแกรม PhotoWorks จะมีตัว Wizard ที่จะพาสู่การสร้างและปะรูปลอกลงบน SolidWorks โมเดล

- 1. เลือกมุมมองเป็น **\*Top** แล้วหมุน part ไว้ตามที่แสดงในรูป
- 2. เลือกหน้าโค้งใหญ่ของตัว Base
- คลิก Decals 🔊 บน PhotoWorks ทูลบาร์หรือ คลิก PhotoWorks, Decals กล่องข้อความ PhotoWorks – Decal Editor ขึ้น มาโดยมี:
  - Decal Manager tree ไว้แสดงรายการของ รูปลอกทั้งหมดที่ปะอยู่บน part, feature หรือ face ที่ทำอยู่
  - Display area ไว้ดูส่วนประกอบต่างๆ ของ รูปลอกแต่ละอัน

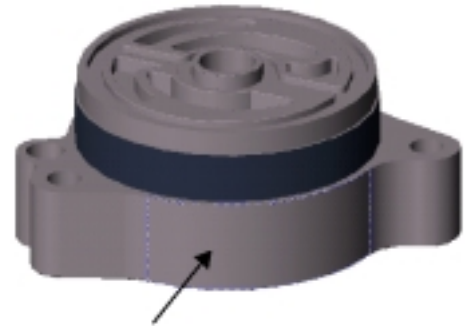

Select this face

สังเกตว่า Create new decal with wizard จะถูกเลือกอยู่

- คลิก Create New Decal 
   บน decal editor ทูลบาร์

   ตัว PhotoWorks Decal Wizard จะขึ้นมา
- 5. หลังจากอ่านข้อความต้อนรับแล้วให้คลิก Next เพื่อเลือกรูปของรูปลอก
- 6. คลิก Browse แล้วไปเปิดไฟล์นี้:
  - ∖*install\_dir*∖samples\tutorial\photowks\decals\pw\_image.bmp ไฟล์รูปภาพนี้มี artwork ของรูปลอกอยู่ เป็นตัวอย่างง่ายๆ ของเลข part
- 7. คลิก Next เพื่อสร้าง mask ของรูปลอก
- 8. คลิก From file แล้วคลิก Next
- 9. คลิก Browse แล้วไปเปิดไฟล์นี้:

\install\_dir\samples\tutorial\photowks\decals\pw\_mask.bmp

- 10. คลิก **Next** เพื่อดูรูปลอกที่เสร็จแล้วที่มีทั้งรูปกับ mask
- คลิก Next ไปจนถึงหน้า Finished! ของ wizard แล้วคลิก Finish
   โปรแกรม PhotoWorks จะเพิ่มรูปลอกใหม่ลงใน Decal Manager tree ให้ชื่อเป็น Decal1 ซึ่งตัวโปรแกรม
   PhotoWorks จะแสดงส่วนประกอบต่างๆ ของรูปลอกไว้ใน display area ของแถบ Manager โดยที่จะมี แถบของ Image, Mask และ Mapping เพิ่มขึ้นมาในกล่องข้อความ PhotoWorks – Decal Editor ด้วย

#### ปรับรูปลอก (Adjusting the Decal)

ตอนนี้มาใช้ decal editor เพื่อปรับรายละเอียดของสัดส่วนและการจัดวางตัวรูปลอกลงบนหน้าของชิ้นงาน

- ขณะที่ Decal1 ยังถูกเลือกอยู่ใน Decal Manager tree ให้คลิกที่แถบ Mapping สังเกตว่าโปรแกรม PhotoWorks จะสร้าง map แบบ Cylindrical ให้กับรูปลอกโดยเทียบจากหน้าที่เลือก – Selected face แต่ตรงนี้ต้องมีการปรับสัดส่วนและการจัดวางตัวรูปลอกให้ได้ตำแหน่งที่ถูกต้องด้วย
- 2. ลากตัวเลื่อนของ Scaling, Around axis ไปไว้ที่ตรงกลางระหว่าง Small กับ Large
- 3. ให้ค่า Scaling, Along axis เป็น 14.00mm
- ให้ Orientation, Rotation about axis เป็น 85°
   หน้าต่าง Preview แสดงรูปลอกในขนาดที่ถูกต้องและวางตรงกลางหน้า
- คลิก Close
   โปรแกรม PhotoWorks จะขึ้นข้อความเตือนว่ามีการแก้ไขตัวรูปลอกและถามว่าต้องการที่จะให้เปลี่ยนตาม นั้นหรือไม่
- 6. คลิก **Yes**
- คลิก Render พรีอ
   PhotoWorks, Render
   โปรแกรม PhotoWorks จะให้สัดส่วน
   ของรูปลอกและวางห่างในตำแหน่งที่
   กำหนดบนหน้าชิ้นงาน

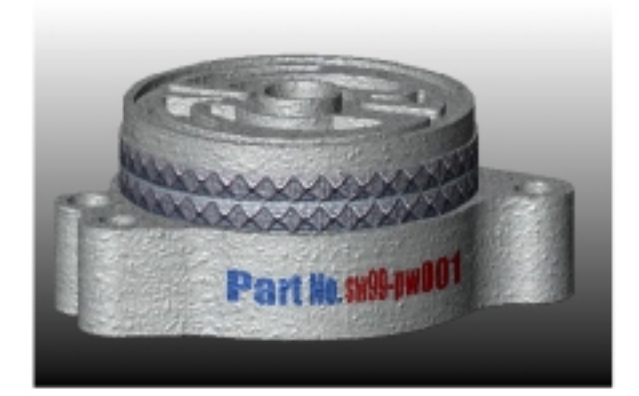

### แก้ไขรูปลอก (Editing Decals)

การแก้ไขรูปลอกใดๆ สามารถทำได้ทุกเมื่อโดยเปลี่ยนรูปภาพ, ตัว mask หรือคุณสมบัติที่ให้ในการ map เริ่มแรก คือเลือกรูปลอกใน Decal Manager tree ก่อนแล้วคลิกแถบในส่วนที่ต้องการแก้ หรือสามารถที่จะเปลี่ยนชื่อรูป ลอกต่างๆ ได้โดยเลือกใน Decal Manager tree แล้วแก้ชื่อใหม่ (ในการเข้า Decal Manager tree ให้คลิก

Decals 📧 หรือ PhotoWorks, Decals)

เครื่องมือต่างๆ บน Decal Manager ทูลบาร์ที่ใช้จัดการกับรูปลอก:

- คลิก Copy Decal 
  โป้ แล้ว Paste Decal โป้ ในการทำรูปลอกที่เลือกใน Decal Manager tree ขึ้นมาอีก อันเพื่อปะไว้ในส่วนอื่นบน part
- คลิก Cut Decal 🔝 เพื่อลบเอารูปลอกที่เลือกออกจาก Decal Manager tree
- คลิก Move Decal Up I, Move Decal Down S หรือ Reverse Order of Decals I เพื่อเรียงรูป ลอกที่ซ้อนทับกันอยู่ใน Decal Manager tree ใหม่ ซึ่งการทำนี้จะเปลี่ยนลำดับที่จะแสดงรูปลอกขึ้นมาบน part ในตอนที่ถูก render การเรียงรูปลอกใหม่นี้สามารถทำได้อีกแบบโดยการลากแล้วปล่อยสลับตำแหน่ง ใน Decal Manager tree ก็ได้

#### สร้างฉาก (Composing a Scene)

โปรแกรม PhotoWorks เพิ่มเอฟเฟ็คของการ render ที่สูงขึ้นได้เช่นการให้แสงเงาและการสะท้อนแสง ร่วมกับ การจัดภาพหลังที่จะใช้แสดง part หรือ assembly ของ SolidWorks

การใช้ฉากสามารถช่วยเพิ่มความดูเหมือนเป็นวัตถุจริง (ในแบบ 3D) ของตัวโมเดล เพราะแทนที่จะได้โมเดลอยู่ ในที่ว่างๆ จะมีการใช้แสงและเงาตกทอดลงบนพื้นหลังเข้ามาช่วยและในขณะแดียวกันก็สามารถกำหนดวัสดุ ของพื้นหลังเพื่อเพิ่มความเหมือนจริงได้ด้วย สำหรับโมเดลที่ซับซ้อนจะมีการตกกระทบของเงาบนตัวโมเดลเอง (*self-shadowing*) คือในบริเวณที่บางส่วนของโมเดลไปบังแสงอีกส่วนกันเอง การสร้างฉากทำได้โดยใช้ PhotoWorks *scene editor* 

- กำหนดมุมมองเป็น \*Top แล้วหมุน part ใน ทิศทางตามรูป
- คลิก Scene אา บน PhotoWorks ทูลบาร์ หรือคลิก PhotoWorks, Scene กล่องข้อความ PhotoWorks – Scene Editor ขึ้นมาโดยมีแถบ Manager ไว้สำหรับเรียกใช้ ชุดข้อมูลฉากที่จัดเก็บไว้และมีแถบอีกหลายๆ หน้าไว้กำหนดในเรื่องของคุณสมบัติต่างๆ เช่น การจัดส่วนหน้า (foreground), การจัดส่วน หลัง (background) และการจัดฉาก (scenery)

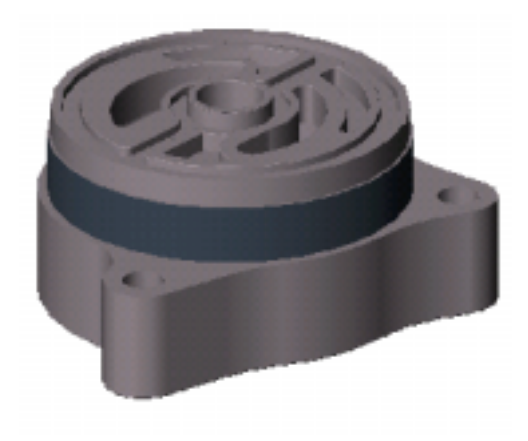

บนแถบ Manager จะมีส่วนที่ใช้แสดงอยู่สอง ส่วน:

• Scene Archie tree ไว้แสดงรายการของชุดข้อมูลฉากทั้งหมดที่มีอยู่

 Scene selection area ไว้สำหรับดูและเลือกฉากต้นแบบต่างๆ สังเกตว่าไอคอนของฉากที่ใช้กับ part อยู่ จะถูก highlight ไว้ในส่วน scene selection area เวลาที่เรียก scene editor ขึ้นมา เช่นในตัวอย่างนี้ฉาก Default ในกลุ่มของ Basic ในชุดข้อมูล Stock Combinations จะถูกเลือกให้เลยสำหรับเป็นฉากในการเริ่มต้น

- 3. คลิกที่แถบ Lighting
- 4. คลิก Display shadows

โปรแกรม PhotoWorks จะสร้างเงาให้สำหรับดวงไฟของ SolidWorks แบบ directional lights, point lights และ spotlights ทุกๆ ดวงที่อยู่ในฉาก

5. ในหน้าต่าง Preview ของ scene editor ใต้ส่วนของ Display components เลือกที่ช่อง Shadows

ในหน้าต่าง Preview ให้สังเกตดูเงาที่ทอดจากตัว boss ลงบนตัว base ของชิ้นงาน housing ตรงนี้จะเห็น ลักษณะของเงาภายในที่ตกทอด (self-shadowing)

หมายเหตุ: สามารถที่จะกำหนดคุณสมบัติของเงาจากดวงไฟของ SolidWorks แต่ละดวงได้โดยใช้ PhotoWorks properties บนกล่องข้อความที่ตรงกันของ SolidWorks Light properties

- 6. คลิกที่แถบ Background
- 7. เปลี่ยน Style จาก Graduated (ตามค่าเริ่มต้น) เป็น Clouds
- 8. ในส่วนของ Parameters ดูว่าเลือก Scale และให้ค่า Number เป็น 2
- แก้ไข Sky Color, Cloud Color และตัวแปร Detail ถ้าต้องการโดยดูผลของการเปลี่ยนค่าพวกนั้นได้ในหน้า ต่าง Preview

สำหรับค่าตัวเลือกอื่นๆ ของการจัดส่วนหลังจะมี scaled, tiled images หรือ plain colors ในตัว scene editor นี้จะมีแถบ Foreground อยู่ด้วยไว้ใช้สำหรับเลือกรูปแบบของการทำ attenuation เพื่อ ช่วยเพิ่มสีสันบรรยากาศเช่นทำ fog และ depth-cueing

- 10. คลิก **OK**
- 11. คลิก Render 🛄 หรือ PhotoWorks, Render

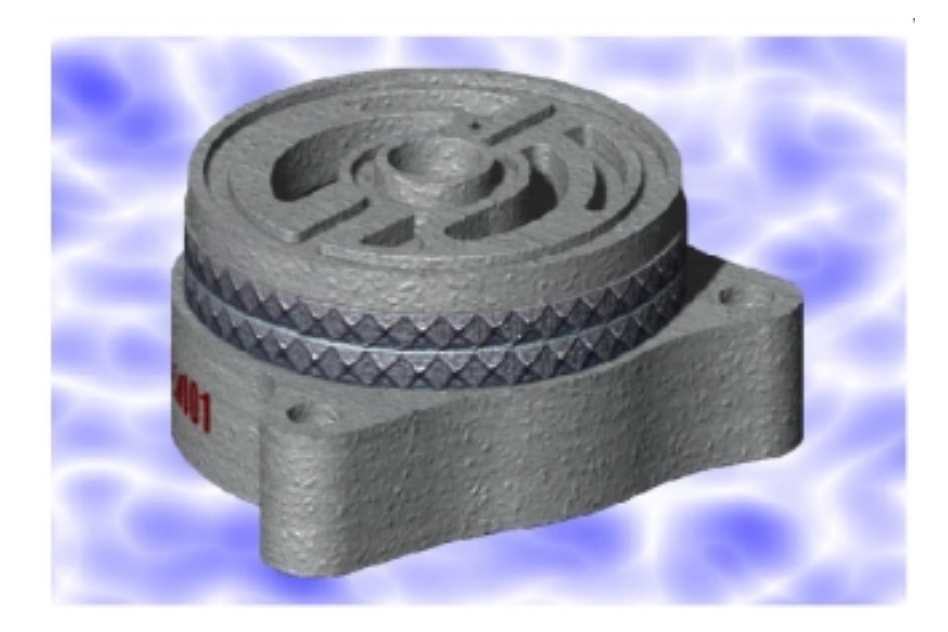

#### สร้างฉากหลัง (Creating Background Scenery)

การนำเสนอภาพให้ได้ผลดีสามารถปรับปรุงได้ด้วยการตั้ง part เทียบกับฉากหลังที่เป็นทรงทางเรขาคณิต แทนที่ จะปล่อยให้เป็นแบบชิ้นงานลอยอยู่โล่งๆ

ด้วย PhotoWorks ผู้ใช้สามารถที่จะสร้างฉากหลังง่ายๆ ประกอบด้วยพื้นในแนวนอน (horizontal *base* plane) และฉากตั้งด้านข้าง (vertical *sides*) รอบๆ ตัว part โดยที่สามารถควบคุมขนาดและตำแหน่งของฉากให้สอด คล้องกับ part ได้ในขณะที่เลือกวัสดุของ PhotoWorks ที่สอดคล้องกันลงบนพื้นและฉากด้านข้าง ขนาดของฉากจะคำนวณจากกล่องที่ล้อมรอบ SolidWorks โมเดลโดยที่ฉากจะไม่มีการบังตัว part และจะมี เฉพาะระนาบที่อยู่ด้านหลัง part เท่านั้นที่จะถูกแสดง สำหรับเงาสะท้อนของวัสดุที่ใช้บนตัว part จะใช้สีและ texture ที่สะท้อนมาจากฉากหลังด้วย

- 1. คลิก Scene 🍱 หรือ PhotoWorks, Scene แล้วคลิกที่แถบ Scenery
- 2. ในส่วนของ Base:
  - a) คลิก Display

สังเกตว่า Material ที่ใช้เป็นค่าเริ่มต้นสำหรับพื้นฉาก-base คือ Polished Plastic

b) คลิก **Edit** 

กล่องข้อความ PhotoWorks – Material Editor ขึ้นมา

- c) คลิก-คลิกที่ Stone Textures, คลิก Stone แล้วเลือกวัสดุ Pink Marble
- d) คลิกที่แถบ Texture Space ในส่วนของ Scaling ให้กำหนดค่าของทั้ง Width และ Height เป็น 65.00mm
- e) คลิก **OK**
- 3. ในส่วนของ Sides:
  - a) คลิก Display
    - ดูว่า Material ที่ใช้เป็นค่าเริ่มต้นสำหรับฉากด้านข้าง-sides คือ Polished Plastic
  - b) คลิก **Edit**

กล่องข้อความของ PhotoWorks – Material Editor ขึ้นมา

- c) คลิก-คลิก Wood Textures, คลิก Wood แล้วเลือกวัสดุเป็น Mahogany
- d) คลิกที่แถบ Texture Space ในส่วนของ Scaling ให้กำหนดค่าของทั้ง Width และ Height เป็น 50.00mm
- e) คลิก **OK**
- ในส่วนของ Base size ให้กำหนดค่าของ Base width และ Base height เป็น 125.00mm เพื่อลดขนาดของ พื้นฉากเทียบกับตัวโมเดล
- 5. คลิก Base offset เป็น -25.00mm เพื่อเลื่อนให้พื้นฉากเข้าใกล้ตัวโมเดลมากขึ้น
- 6. ให้ค่า Sides height เป็น 75.00mm
- 7. คลิก **OK**

- 8. ตอนนี้มาเปลี่ยนวัสดุของตัว part กันอีกที
  - a) คลิกที่พื้นหลังของหน้าต่างSolidWorks เพื่อเลือก part ทั้งหมด
  - b) คลิก Materials 🕮หรือ PhotoWorks, Materials
  - c) คลิก-คลิก Stock Procedural, คลิก Metals แล้วเลือกวัสดุเป็น Silver Plate
  - d) คลิก Apply แล้วคลิก Close
- คลิก Render 1 หรือ PhotoWorks, Render

สังเกตดูวิธีที่ส่วน base ของ part สะท้อนเงาของหัวเกลียวและพื้นหลังของฉาก

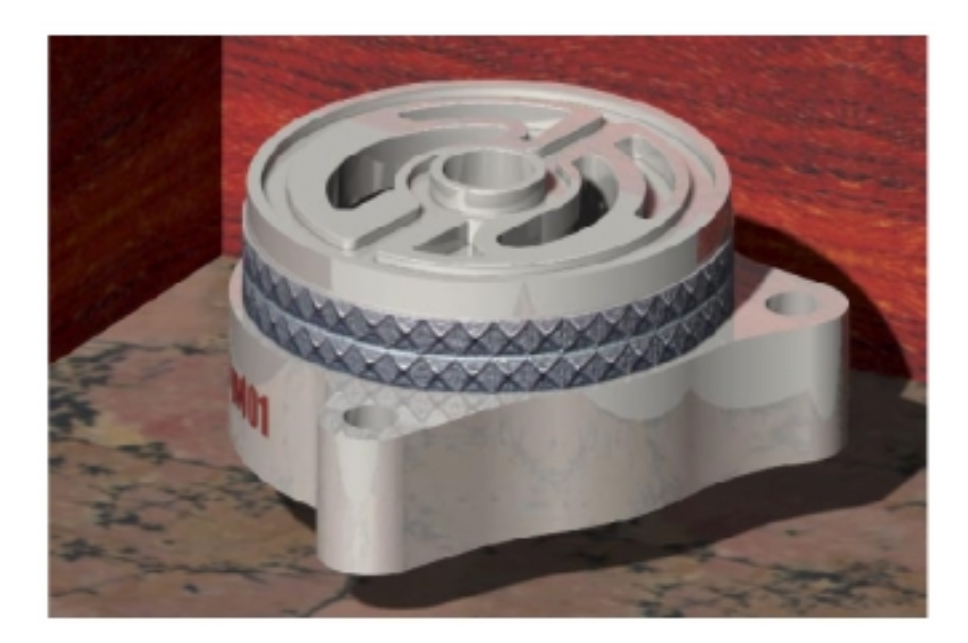

# เก็บไฟล์รูปภาพ (Saving an Image File)

ผู้ใช้สามารถเก็บภาพจาก PhotoWorks เป็นไฟล์ไว้ใช้ในการทำโครงงานการออกแบบ, หนังสือทางด้านเทคนิค หรือใช้ในการนำเสนอชิ้นงาน เหล่านี้เป็นต้น โดยที่โปรแกรม PhotoWorks จะสนับสนุนไฟล์ format แบบ Bitmap (.bmp), TIFF (.tif), Targa (.tga) และ JPEG (.jpg) รวมถึง PostScript (.ps) และไฟล์ format รูปภาพ ของ PhotoWorks เอง (.lwi)

- 1. คลิก Options 🖾 หรือ PhotoWorks, Options
- 2. คลิกที่แถบ Image Output
- 3. คลิก Render to file

โปรแกรม PhotoWorks จะให้ใช้ชื่อไฟล์รูปภาพเหมือนกับชื่อของ part ตามด้วยนามสกุลตรงกับ format ที่ เลือกและโดยค่าปกติแล้วไฟล์รูปภาพที่ได้นี้จะถูกเก็บไว้ที่เดียวกับ part

- 4. ถ้าต้องการที่จะใช้ชื่อไฟล์, ชนิดของไฟล์ หรือกำหนดที่เก็บไฟล์รูปภาพที่ต่างออกไป:
  - a) คลิก Browse
  - b) ไปที่ที่ต้องการจะเก็บไฟล์
  - c) ใส่ชื่อไฟล์
  - d) เลือกไฟล์ format จากรายการของ Save as type
  - e) คลิก **Save**
- 5. และถ้าต้องการสามารถที่จะกำหนดขนาดของภาพคือ Image Size, Width และ Height ได้
- 6. คลิก **OK**
- 7. คลิก Render 🛄 หรือ PhotoWorks, Render

้โปรแกรม PhotoWorks จะขึ้นข้อความบอกว่าไฟล์รูปภาพจะถูกเก็บไว้ที่

\*install\_dir*∖samples\tutorial\photowks\Housing.bmp และให้ตอบยืนยันในรายละเอียดของไฟล์

8. คลิก **Yes** 

้โปรแกรม PhotoWorks จะ render ภาพไปที่ไฟล์ให้และจะมีข้อความบอกเมื่อขั้นตอนนั้นเสร็จเรียบร้อย

9. คลิก **OK** 

# ดูไฟล์รูปภาพ (Viewing an image File)

ผู้ใช้สามารถดูภาพที่บันทึกเก็บไว้ด้วย PhotoWorks image viewer ซึ่งตัว PhotoWorks image viewer นี้จะใช้ดู ไฟล์ในทุกๆ format ที่ใช้ในโปรแกรม PhotoWorks (ยกเว้น PostScript)

- 1. คลิก View Image File 🗷 บน PhotoWorks ทูลบาร์ หรือคลิก PhotoWorks, View Image File
- ไปที่ไฟล์รูปภาพ (ในตัวอย่างนี้คือ \install\_dir\samples\tutorial\photowks\Housing.bmp) แล้วคลิก Open
   หมายเหตุ: ถ้าต้องการดูภาพตัวอย่างของไฟล์ให้คลิก Preview บน file browser ซึ่งแบบนี้จะช่วยได้ใน เวลาที่มีไฟล์รูปภาพหลายๆ ไฟล์ที่ต้องเลือก

โปรแกรม PhotoWorks จะ load และแสดงไฟล์รูปภาพในหน้าต่างแยกต่างหากและเมนูบาร์ของ SolidWorks จะไม่สามารถใช้ได้ชั่วคราวระหว่างที่ดูไฟล์รูปภาพอยู่

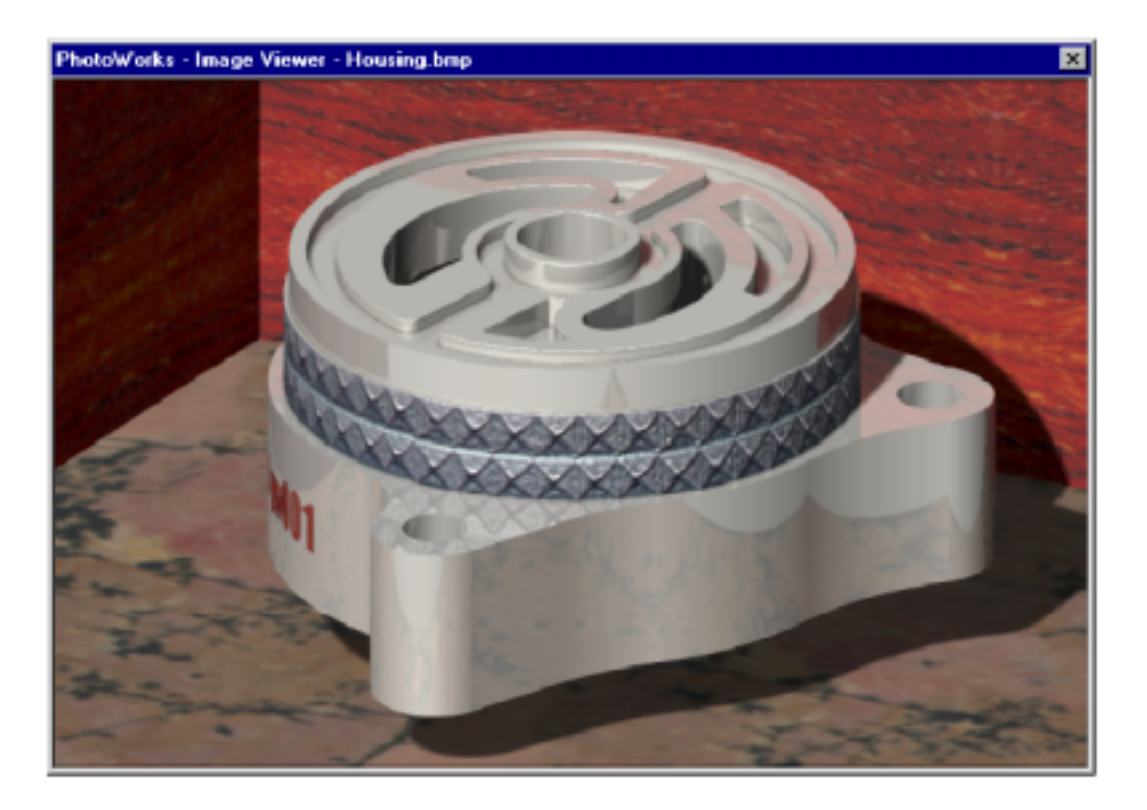

3. ปิดหน้าต่าง PhotoWorks – Image Viewer